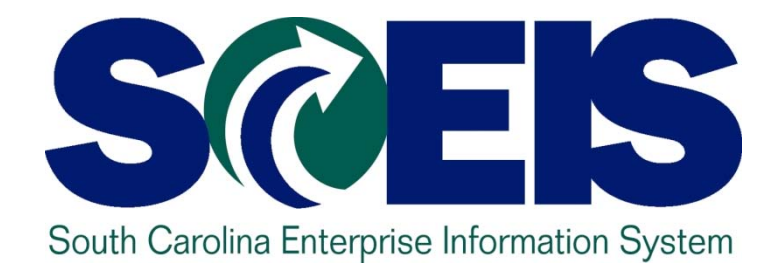

# SCEIS LEAVE WITHOUT PAY (LWOP) WORKSHOP PY500

STATE INFORMATION TECHNOLOGY

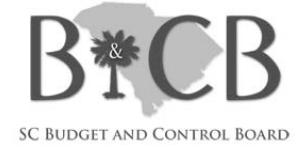

End User Training Columbia, SC Summer 2011

#### Welcome and Introductions

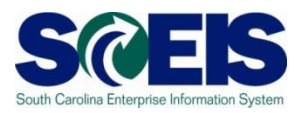

- Welcome to SCEIS Leave Without Pay Workshop
- Introductions
- Sign-in sheet
- Restrooms
- Breaks
   Breaks
   Breaks
   Breaks
   Breaks
   Breaks
   Breaks
   Breaks
   Breaks
   Breaks
   Breaks
   Breaks
   Breaks
   Breaks
   Breaks
   Breaks
   Breaks
   Breaks
   Breaks
   Breaks
   Breaks
   Breaks
   Breaks
   Breaks
   Breaks
   Breaks
   Breaks
   Breaks
   Breaks
   Breaks
   Breaks
   Breaks
   Breaks
   Breaks
   Breaks
   Breaks
   Breaks
   Breaks
   Breaks
   Breaks
   Breaks
   Breaks
   Breaks
   Breaks
   Breaks
   Breaks
   Breaks
   Breaks
   Breaks
   Breaks
   Breaks
   Breaks
   Breaks
   Breaks
   Breaks
   Breaks
   Breaks
   Breaks
   Breaks
   Breaks
   Breaks
   Breaks
   Breaks
   Breaks
   Breaks
   Breaks
   Breaks
   Breaks
   Breaks
   Breaks
   Breaks
   Breaks
   Breaks
   Breaks
   Breaks
   Breaks
   Breaks
   Breaks
   Breaks
   Breaks
   Breaks
   Breaks
   Breaks
   Breaks
   Breaks
   Breaks
   Breaks
   Breaks
   Breaks
   Breaks
   Breaks
   Breaks
   Breaks
   Breaks
   Breaks
   Breaks
   Breaks
   Breaks
   Breaks
   Breaks
   Breaks
   Breaks
   Breaks
   Breaks
   Breaks
   Breaks
   Breaks
   Breaks
   Breaks
   Breaks
   Breaks
   Breaks
   Breaks
   Breaks
   Breaks
   Breaks
   Breaks
   Breaks
   Breaks
   Breaks
   Breaks
   Breaks
   Breaks
   Breaks
   Breaks
   Breaks
   Breaks
   Breaks
   Breaks
   Breaks
   Breaks
   Breaks
   Breaks
   Breaks
   Breaks
   Breaks
   Breaks
   Breaks
   Breaks
   Breaks
   Breaks
   Breaks
   Breaks
   Breaks
   Breaks
   Breaks
   Breaks
   Breaks
   Breaks
   Breaks
   Breaks
   Breaks
   Breaks
   Breaks
   Breaks
   Breaks
   Breaks
   Breaks
   Breaks
   Breaks
   Breaks
   Breaks
   Breaks
   Breaks
   Breaks
   Breaks
   Breaks
   Breaks
   Breaks
   Breaks
   Breaks
   Breaks
   Breaks
   Breaks
   Breaks
   Breaks
   Breaks
   Breaks
   Breaks
   Breaks
   Breaks
   Breaks
   Breaks
   Breaks
   Breaks
   Bre
- Parking lot
- Complete Workshop evaluation at end of class

#### **Classroom Logistics**

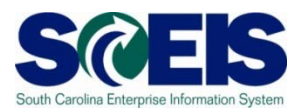

#### Classroom etiquette

- Cell phones off/silence
- No side conversations
- Feel free to ask questions
- No email or internet usage during class except at breaks

#### Workshop Learning Objectives

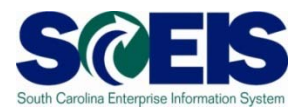

- Output Upon completion of this Workshop, you should be able to:
  - Explain the Leave Without Pay Changes
  - Access reports available via SCEIS HR/Payroll ECC
  - Understand how to access and use the agency checklist
  - Generate time reports

#### Workshop Map

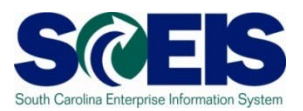

- **Topic 1:** Leave Without Pay Updates
- @ Topic 2: PC\_PAYRESULT
- Topic 3: Wage Type Reporter
- Topic 4: Agency Payroll Checklists
- Topic 5: Time Management Reports

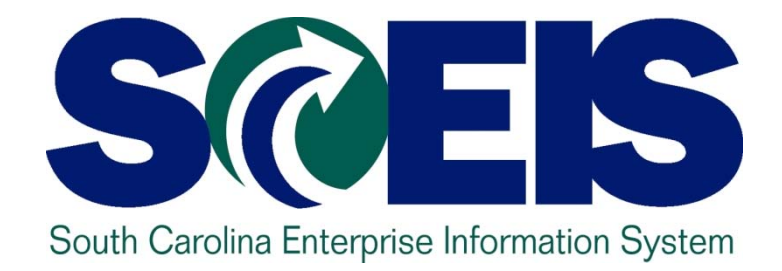

#### TOPIC 1: LEAVE WITHOUT PAY UPDATES

STATE INFORMATION TECHNOLOGY

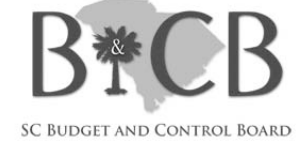

# **Topic 1 Learning Objectives**

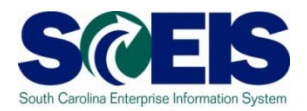

- Output Upon completion of this Topic, you should be able to:
  - Recognize the key changes to the Leave
     Without Pay formula in SCEIS
  - Understand how the new formula is calculated

# Memorandum dated July 6, 2011 (Office of Comptroller General)

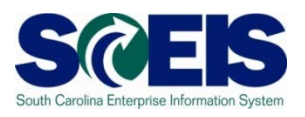

- Oue to the fluctuating number of days in pay periods the current method of computing LWOP resulted in payments due from employees (claims) and /or payments due to employees.
- In order to mitigate these issues, the LWOP formula will change in SCEIS on July 17, 2011
- The new method of computing LWOP will begin July 17, 2011 with the first payroll including the new rules on August 16, 2011.
- The CG's office provided a spreadsheet which can be used to assist you in calculating the new Reduced Semi-Monthly Payment and Value of LWOP.

#### Calculation Before 7/17/2011

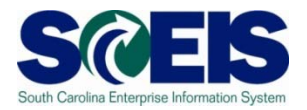

- Based on <u>current policy</u>, SCEIS calculates Leave Without Pay (LWOP) as follows:
- @ <u>LWOP</u> (before 07/17/2011)
- Absence Hours x Hourly Rate = Value of LWOP
- Semi-Monthly Payment with LWOP (before 07/17/2011)
- Semi-Monthly Salary Value of LWOP = Reduced Semi-Monthly Payment

#### Calculation Effective 7/17/2011

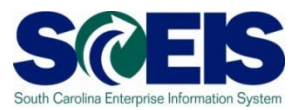

- Effective 07/17/2011, the new formula for calculating LWOP will be as follows:
  - LWOP (starting 07/17/2011)
    - <u>LWOP Hours</u> X Semi-Monthly Salary = Value of LWOP
       Scheduled Hours\*
    - <u>Semi-Monthly Payment with LWOP</u> (starting 07/17/2011)
    - <u>Working Hours\* LWOP Hours</u> x 100,000\*\* = % of Hours Factor Scheduled Hours\*
    - <u>% of Hours Factor x Semi-Monthly Salary</u> = Reduced Semi-Monthly Payment 100,000\*\*

#### **Additional Notes**

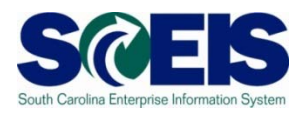

- \* Scheduled Hours are the number of hours in the pay period. Working Hours are the number of working hours in the pay period which varies from Scheduled Hours only when an employee is hired or separated within the pay period. Scheduled Hours and Working Hours are the same unless the employee is separated or hired within the pay period.
- \*\* 100,000 is used as a rounding factor to increase the accuracy of the numbers. It will reduce rounding errors. In the formula, we multiply by the factor, and then divide by the factor.

#### South Carolina Code of Laws i 41-10-30

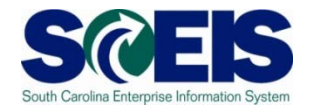

Any changes in the normal hours and wages agreed upon must be made in writing at least seven calendar days before they become effective. The statute states further that the employer has the option of giving written notification by posting the terms conspicuously at or near the place of work.

### MEMORANDUM dated July 7, 2011 (Office of Human Resources)

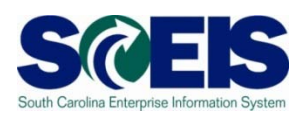

The Human Resources Division encourages state agencies to notify all employees of the change in the method of computation for LWOP in order to maintain compliance with this provision.

# New Formula for Computing LWOP (effective July 17, 2011)

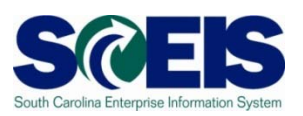

#### New Formula for Computing LWOP:

- X = Scheduled Hours in a Pay period
- Y = Employee working Hours in a Pay period
- Z = Leave Without Pay (LWOP) Hours in a Pay period
- K = Constant with a Value 100000
- S = Semi Monthly Salary

#### **Steps for Calculation**

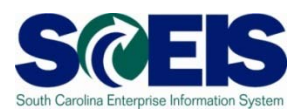

#### Steps for calculation:

- A= Employee Working Hrs LWOP Hrs
- -A = Y Z
- B = Multiply Calculated Value of A by 100000
  B = A \* K
- C = Divide calculated value of B by Scheduled Hours - C = B / X

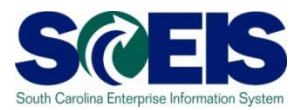

#### Steps for calculation (cont.):

- D = Multiply the calculated value of value of C by Semi monthly Value
- -D = C \* S
- E = Final value of Salary= Divide the Calculated Value of D by 100000

- E = D / K

#### Example

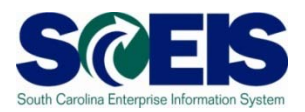

#### @ For Example:

- A Pay period has scheduled hours of 82.5 Hrs.
- Employee joins after 2 working days (15 Hrs).
- Employee takes LWOP for 10 hrs in a pay period.
- Employee semi monthly salary is \$1500

#### **New Parameters**

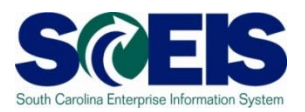

# The new parameters with the above formula are as follows:

- X = Scheduled Hours in a Pay period = 82.5 Hrs
- Y = Employee working Hours in a Pay period= 67.5 Hrs
- Z = Leave Without Pay (LWOP) Hours in a Pay period = 10 Hrs
- K = Constant with a Value 100000
- S = Semi Monthly Salary = 1500

# New Parameters Steps for Calculation

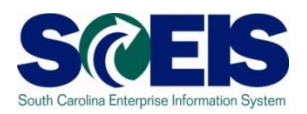

#### Steps for calculation:

- A= Employee Working Hrs LWOP Hrs
- -A = Y Z
- -A = 67.5 10 = 57.5
- B= Multiply Calculated Value of A by 100000
- B = A \* K
- B = 57.5 \* 100000 = 5750000
- C = Divide calculated value of B by Scheduled Hours
- -C = B / X
- C = 5750000 / 82.5 = 69696.96

# New Parameters Steps for Calculation cont.

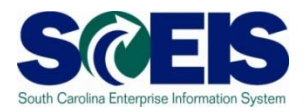

#### Steps for calculation (cont.):

- D = Multiply the calculated value of value of C by Semi monthly Value
- D = C \* S
- D = 69696.96 \* 1500
- D = 104545454.54
- E = Final value of Salary= Divide the Calculated Value of D by 100000
- E = D / K
- E = 104545454.545 / 100000 = \$ 1045.45
- The value of the salary that will be paid to the employee is \$1045.45

# Regular Working Hours Less LWOP (Examples from the CG's Memo)

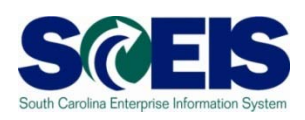

| Regular Working Hours Less LWOP |                           |               |
|---------------------------------|---------------------------|---------------|
|                                 | ф                         |               |
|                                 | _                         |               |
| Information:                    | Fill in yellow highlighte | ed areas ONLY |
|                                 |                           |               |
| Scheduled Hours *               | 82.5                      |               |
| Working Hours *                 | 82.5                      |               |
| LWOP Hours                      | 10                        |               |
| Semi-Monthly Salary             | \$ 1,500                  |               |
|                                 |                           |               |
| Rounding Factor**               | 100,000                   |               |
|                                 |                           |               |
| Reduced Semi-Monthly Payment    | \$ 1,318.18               |               |
| Value of LWOP                   | \$ 181.82                 |               |

# Regular Working Hours Less LWOP cont.

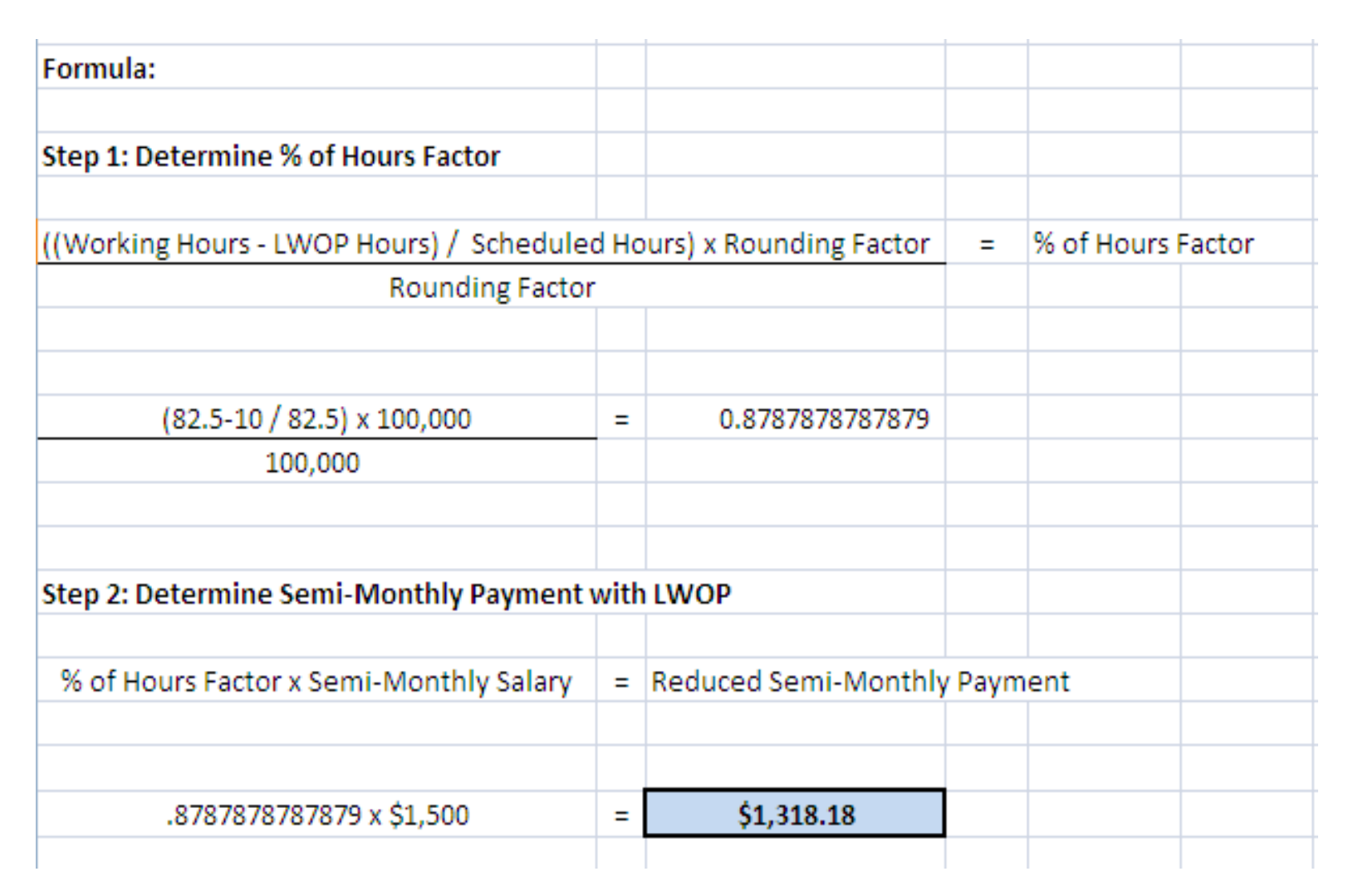

# Regular Working Hours Less LWOP cont.

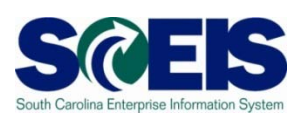

| x | Semi-Monthly Salary | =                                   | Value of LWOP                           |                                                                                                    |
|---|---------------------|-------------------------------------|-----------------------------------------|----------------------------------------------------------------------------------------------------|
|   |                     |                                     |                                         |                                                                                                    |
|   |                     |                                     |                                         |                                                                                                    |
| x | \$ 1,500.00         | =                                   | \$ 181.82                               |                                                                                                    |
|   |                     |                                     |                                         |                                                                                                    |
|   |                     |                                     |                                         |                                                                                                    |
|   |                     |                                     |                                         |                                                                                                    |
|   | X<br>X<br>X         | x Semi-Monthly Salary X \$ 1,500.00 | x Semi-Monthly Salary = X \$ 1,500.00 = | x       Semi-Monthly Salary       =       Value of LWOP         x       Semi-Monthly Salary       =       Value of LWOP         x       X       \$ 1,500.00       =       \$ 181.82         x       \$ 1,500.00       =       \$ 181.82 |

\* Scheduled Hours are the number of hours in the pay period. Working Hours are the number of working hours in the pay period when an employee is hired or separated within the pay period. Scheduled Hours and Working Hours are the same unless the employee is separated or hired within the pay period.

\*\* 100,000 is used as a rounding factor to increase the accuracy of the numbers. It will reduce rounding errors. In the formula, we multiply by the factor, then divide by the factor.

# Working Hours with new hire or separation less LWOP(Examples from the CG's Memo)

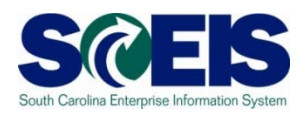

| Information:                 | Fill in y | Fill in yellow highlighted areas ONLY |  |  |  |  |
|------------------------------|-----------|---------------------------------------|--|--|--|--|
|                              |           |                                       |  |  |  |  |
| Scheduled Hours *            |           | 82.5                                  |  |  |  |  |
| Working Hours *              |           | 67.5                                  |  |  |  |  |
| LWOP Hours                   |           | 10                                    |  |  |  |  |
| Semi-Monthly Salary          | \$        | 1,500                                 |  |  |  |  |
|                              |           |                                       |  |  |  |  |
| Rounding Factor**            |           | 100,000                               |  |  |  |  |
|                              |           |                                       |  |  |  |  |
| Reduced Semi-Monthly Payment | \$        | 1,045.45                              |  |  |  |  |
| Value of LWOP                | \$        | 181.82                                |  |  |  |  |
|                              |           |                                       |  |  |  |  |

# Working Hours with new hire or separation

| Formula:                                 |      |                         |      |              |        |
|------------------------------------------|------|-------------------------|------|--------------|--------|
| Step 1: Determine % of Hours Factor      |      |                         |      |              |        |
| ((Working Hours - LWOP Hours) / Schedule | d Ho | ours) x Rounding Factor | =    | % of Hours I | Factor |
| Rounding Factor                          |      |                         |      |              |        |
|                                          |      |                         |      |              |        |
|                                          |      |                         |      |              |        |
| (67.5-10 / 82.5) × 100,000               | =    | 0.696969697             |      |              |        |
| 100,000                                  |      |                         |      |              |        |
|                                          |      |                         |      |              |        |
|                                          |      |                         |      |              |        |
| Step 2: Determine Semi-Monthly Payment   | with | LWOP                    |      |              |        |
|                                          |      |                         |      |              |        |
| % of Hours Factor x Semi-Monthly Salary  | =    | Reduced Semi-Monthly    | Paym | ent          |        |
|                                          |      |                         |      |              |        |
|                                          |      |                         |      |              |        |
| 0.696969697 x \$1,500                    | =    | \$1,045.45              |      |              |        |
|                                          |      |                         |      |              |        |
|                                          |      |                         |      |              |        |

# Working Hours with new hire or separation

| Step 3: Determine Value of LWOP |   |                     |   |               |
|---------------------------------|---|---------------------|---|---------------|
|                                 |   |                     |   |               |
| LWOP Hours                      | х | Semi-Monthly Salary | = | Value of LWOP |
| Scheduled Hours                 |   |                     |   |               |
|                                 |   |                     |   |               |
|                                 |   |                     |   |               |
| 10                              | Х | \$ 1,500.00         | = | \$ 181.82     |
| 82.5                            |   |                     |   |               |
|                                 |   |                     |   |               |
|                                 |   |                     |   |               |
|                                 |   |                     |   |               |
|                                 |   |                     |   |               |

\* Scheduled Hours are the number of hours in the pay period. Working Hours are the number of working hours in the pay period when an employee is hired or separated within the pay period. Scheduled Hours and Working Hours are the same unless the employee is separated or hired within the pay period.

\*\* 100,000 is used as a rounding factor to increase the accuracy of the numbers. It will reduce rounding errors. In the formula, we multiply by the factor, then divide by the factor.

#### Topic 1 Summary

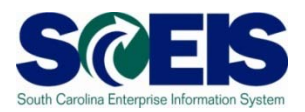

#### You should now be able to:

- Recognize the key changes to the Leave Without Pay formula in SCEIS
- Understand how the new formula is calculated

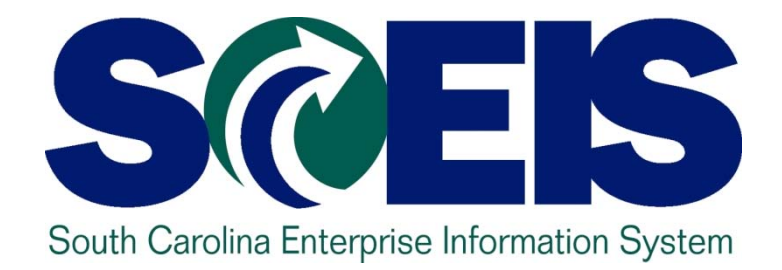

# Topic 2: PC\_PAYRESULTS

STATE INFORMATION TECHNOLOGY

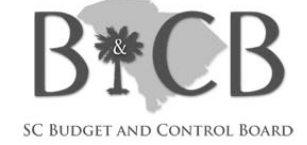

#### **Topic 2 Learning Objectives**

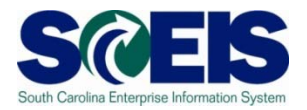

- Output Upon completion of this Topic, you should be able to:
  - Execute the PC\_PAYRESULT and review the results

#### Payroll Results (pc\_payresult)

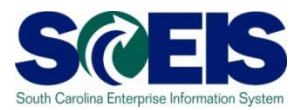

| Overview of Pavroll Results                         |
|-----------------------------------------------------|
| Pmt dateFor-PeriIn-Period Start/FP End/FP OC OC PPO |
|                                                     |
|                                                     |
|                                                     |
|                                                     |
|                                                     |
|                                                     |
|                                                     |
|                                                     |
|                                                     |
|                                                     |
|                                                     |
|                                                     |
|                                                     |
|                                                     |
|                                                     |
|                                                     |
|                                                     |
|                                                     |
|                                                     |

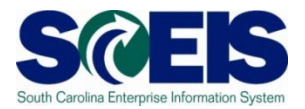

- The symbol in the Results column shows if there are results for the selected period.
  - Results exist (green filled square)
  - No results exist (red filled circle)
  - You have no authorization to display the results (grey filled

#### diamond)

| Display payroll results                           |                     |              |           |            |                  |    |       |       |     |     |    |    |
|---------------------------------------------------|---------------------|--------------|-----------|------------|------------------|----|-------|-------|-----|-----|----|----|
|                                                   |                     |              |           |            |                  |    |       |       |     |     |    |    |
| Selection<br>Personnel number<br>all results from | 9 🕈                 | ]            |           |            |                  |    |       |       |     |     |    |    |
|                                                   |                     |              |           |            | <del>6</del> 8 🔠 |    |       |       |     |     |    |    |
| Personnel numbers selected                        | <br>Payroll Results | Richard Well | STUSA     |            |                  |    |       |       |     |     |    |    |
| Pen Pers.No. Name                                 | <br>C Pmt date      | R For-Peri   | In-Period | Start/FP   | E Id/FP          | 0C | 0C P. | . P ( | ) P | P 0 | ΡΡ | En |
| 33000512 Kathy Mardick                            | 0 03/30/2007        | 03.2007      | 03.2007   | 03/01/2007 | 03/31/2007       |    | 01    | 01    |     |     |    | 03 |
| 30000038 Richard Wells                            | P 03/30/2007        | 03.2007      | 04.2007   | 03/01/2007 | 03/31/2007       |    | 01    | 01    |     |     |    | 04 |
| 28271412 Robert C Daly                            | P 04/30/2007        | 04.2007      | 04.2007   | 04/01/2007 | 04/30/2007       |    | 01    | 01    |     |     |    | 04 |
|                                                   | P 05/31/2007        | 05.2007      | 05.2007   | 05/01/2007 | 05/31/2007       |    | 01    | 01    |     |     |    | 05 |
|                                                   | P 06/29/2007        | 06.2007      | 06.2007   | 06/01/2007 | 06/30/2007       |    | 01    | 01    |     |     |    | 06 |

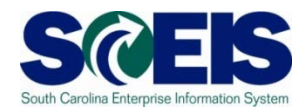

| I                                     | <u>H</u> elp                                    |
|---------------------------------------|-------------------------------------------------|
| S S S S S S S S S S S S S S S S S S S | 😒 । 🗅 🖨 🖧 । 🏝 🗅 🖧 🛠 । 🛒 🖉 📭                     |
| Display payroll results               |                                                 |
|                                       |                                                 |
| Selection                             |                                                 |
| Personnel number                      |                                                 |
| all results from                      |                                                 |
|                                       |                                                 |
|                                       |                                                 |
| Personnel numbers selected            | Payroll Results Richard Wells J USA             |
| Re. Pers.No. Name                     | C P mt date R For-Peri In-Period Start/FP End/F |
| 93000512 Kathy Mardick                | 03/30/2007 03.2007 03.2007 03/01/2007 03/31     |
| 90000038 Richard Wells                | P 03/30/2007 03.2007 04.2007 03/01/2007 03/31   |
| 🧕 98271412 Robert C Daly              | P 0 4/30/2007 04.2007 04.2007 04/01/2007 04/30  |
|                                       | P 0 5/31/2007 05.2007 05.2007 05/01/2007 05/31  |
|                                       | P 0 5/29/2007 06.2007 06.2007 06/01/2007 06/30  |
|                                       | A 03/30/2007 03.2007 07.2007 03/01/2007 03/31   |
|                                       | A 0 4/30/2007 04.2007 07.2007 04/01/2007 04/30  |
|                                       | A 0 5/31/2007 05.2007 07.2007 05/01/2007 05/31  |

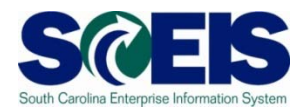

| Personnel number Edit Goto Tables System Help                                                                                                    |  |
|----------------------------------------------------------------------------------------------------|--|
|                                                                                                    |  |
| Display payroll results                                                                                                    |  |
|                                                                                                    |  |
| Selection<br>Personnel number 10016513 all results from                                                                                                    |  |
| Personnel numbers selected     Res     Pers.No. Name     Pmt date     Pmt date     P |  |

# Payroll Results cont.

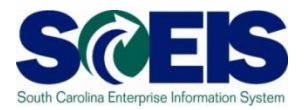

| Personnel number Edit Qoto Iables System Help |                   |          |           |            |            |        |        |          |
|-----------------------------------------------|-------------------|----------|-----------|------------|------------|--------|--------|----------|
| 8 I I I I I I I I I I I I I I I I I I I       |                   |          |           |            |            |        |        |          |
| Display payroll results                       |                   |          |           |            |            |        |        |          |
|                                               |                   |          |           |            |            |        |        |          |
|                                               |                   |          |           |            |            |        |        |          |
| Selection                                     |                   |          |           |            |            |        |        |          |
| Personnel number                              | <b>-</b>          |          |           |            |            |        |        |          |
| all results from                              |                   |          |           |            |            |        |        |          |
|                                               |                   |          |           |            |            | EEE    |        |          |
| Personnel numbers selected                    | Pavroll Results L | WOP TEST | /USA      |            |            |        |        |          |
| Res. Pers.No. Name                            | Pmt date          | For-Per  | In-Period | Start/FP   | End/FP     | locloc | Lui Lu | _        |
| 10016513 LWOP TEST                            | P 10/01/2010      | 19.2010  | 23.2010   | 09/02/2010 | 09/16/2010 | S      | s      |          |
|                                               | P 10/15/2010      | 20.2010  | 23.2010   | 09/17/2010 | 10/01/2010 | S      | s      |          |
|                                               | P 11/01/2010      | 21.2010  | 23.2010   | 10/02/2010 | 10/16/2010 | S      | s      |          |
|                                               | P 11/16/2010      | 22.2010  | 23.2010   | 10/17/2010 | 11/01/2010 | s      | s      |          |
|                                               | P 12/01/2010      | 23.2010  | 23.2010   | 11/02/2010 | 11/16/2010 | S      | s      |          |
|                                               | A 09/01/2010      | 17.2010  | 24.2010   | 08/02/2010 | 08/16/2010 | S      | s      |          |
|                                               | A 09/16/2010      | 18.2010  | 24.2010   | 08/17/2010 | 09/01/2010 | s      | s      |          |
|                                               | A 10/01/2010      | 19.2010  | 24.2010   | 09/02/2010 | 09/16/2010 | S      | s      |          |
|                                               | A 10/15/2010      | 20.2010  | 24.2010   | 09/17/2010 | 10/01/2010 | S      | s      |          |
|                                               | A 11/01/2010      | 21.2010  | 24.2010   | 10/02/2010 | 10/16/2010 | S      | s      |          |
|                                               | A 11/16/2010      | 22.2010  | 24.2010   | 10/17/2010 | 11/01/2010 | S      | s      |          |
|                                               | A 12/01/2010      | 23.2010  | 24.2010   | 11/02/2010 | 11/16/2010 | S      | s      |          |
|                                               | A 12/16/2010      | 24.2010  | 24.2010   | 11/17/2010 | 12/01/2010 | S      | s      |          |
|                                               | P 01/01/2011      | 01.2011  | 01.2011   | 12/02/2010 | 12/16/2010 | S      | s      |          |
|                                               | A 01/01/2011      | 01.2011  | 02.2011   | 12/02/2010 | 12/16/2010 | S      | s      |          |
|                                               | P 01/14/2011      | 02.2011  | 02.2011   | 12/17/2010 | 01/01/2011 | S      | s      |          |
|                                               | A 01/14/2011      | 02.2011  | 03.2011   | 12/17/2010 | 01/01/2011 | S      | s      |          |
|                                               | A 02/01/2011      | 03.2011  | 03.2011   | 01/02/2011 | 01/16/2011 | S      | s      |          |
|                                               | A 02/16/2011      | 04.2011  | 04.2011   | 01/17/2011 | 02/01/2011 | S      | s      |          |
|                                               | A 03/01/2011      | 05.2011  | 05.2011   | 02/02/2011 | 02/16/2011 | S      | s      |          |
|                                               | A 03/16/2011      | 06.2011  | 06.2011   | 02/17/2011 | 03/01/2011 | S      | s      |          |
|                                               | A 04/01/2011      | 07.2011  | 07.2011   | 03/02/2011 | 03/16/2011 | S      | S      |          |
|                                               | A 04/15/2011      | 08.2011  | 08.2011   | 03/17/2011 | 04/01/2011 | s      | s      |          |
|                                               | A 04/29/2011      | 09.2011  | 09.2011   | 04/02/2011 | 04/16/2011 | S      | s      |          |
|                                               | A 05/16/2011      | 10.2011  | 10.2011   | 04/17/2011 | 05/01/2011 | S      | S      |          |
|                                               | A 06/16/2011      | 12.2011  | 12.2011   | 05/17/2011 | 06/01/2011 | S      | S      |          |
|                                               |                   |          |           |            |            |        |        |          |
|                                               | A 08/16/2011      | 16.2011  | 16.2011   | 07/17/2011 | 08/01/2011 | s      | s      | <b> </b> |
|                                               |                   |          |           |            |            |        |        |          |
|                                               |                   |          |           |            |            |        |        | <br>-    |

#### Display Payroll Results – RT\_

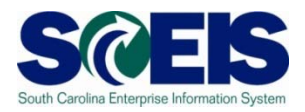

| Ū                                                                                             |         |                                          |      |
|-----------------------------------------------------------------------------------------------|---------|------------------------------------------|------|
| <u>P</u> ersonnel number <u>E</u> dit <u>G</u> oto <u>T</u> ables S <u>y</u> stem <u>H</u> el | P       |                                          |      |
| 🛇 🕘 I 💭 🖸                                                                                     | 😣 I 🗅 🖓 | 12 12 12 12 12 12 12 12 12 12 12 12 12 1 |      |
| Display payroll results                                                                       |         |                                          |      |
|                                                                                               |         |                                          |      |
|                                                                                               |         |                                          |      |
| Selection                                                                                     |         |                                          |      |
| Personnel number                                                                              |         |                                          |      |
| all results from                                                                              |         |                                          |      |
|                                                                                               |         |                                          |      |
|                                                                                               |         | 7 16 16 7 3 🗉 🐼 月 🕆 51                   |      |
| Personnel numbers selected                                                                    |         | Sea pr 00131 (07/17/2011 - 08/01/2011)   |      |
| Pag Pars No. Name                                                                             | Name    | Name                                     | Nu   |
| 10016513 LWOP TEST                                                                            | WPBP    | Work Center/Basic Pav                    | 1    |
|                                                                                               | BT      | Results Table                            | 109  |
|                                                                                               | BT      | Results Table (Collapsed Display)        | 109  |
|                                                                                               | CRT     | Cumulative Results Table                 | 864  |
|                                                                                               | вт      | Payment Information                      | 1    |
|                                                                                               | CO      | Cost Distribution                        | 1    |
|                                                                                               | V0      | Variable Assignment                      | 12   |
|                                                                                               | AB      | Absences                                 | 1    |
|                                                                                               | ABC     | Cumulation of Absence Classes            | 1    |
|                                                                                               | VERSION | Information on Creation                  | 1    |
|                                                                                               | PCL2    | Update information PCL2                  | 1    |
|                                                                                               | VERSC   | Payroll Status Information               | 1    |
|                                                                                               | TAX     | Employee tax details                     | 2    |
|                                                                                               | TAXR    | Residence and unemployment tax details   | 4    |
|                                                                                               | TAXPR   | Tax proration table                      | 1    |
|                                                                                               | TCRT    | Cumulated tax results                    | 1110 |
|                                                                                               | NAME    | Name of Employee                         | 1    |
|                                                                                               | ADR     | Address                                  | 1    |
|                                                                                               | PERM    | Personal Characteristics                 | 1    |
|                                                                                               | MODIF   | Modifiers                                | 1    |
|                                                                                               |         |                                          |      |

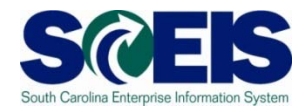

| List Edit Goto System Help                     |                                   |                   |
|------------------------------------------------|-----------------------------------|-------------------|
|                                                |                                   | ዮ ድ ድ ፡ 🖂 🖬 ፡ 🙆 📭 |
|                                                |                                   |                   |
| Tables / field strings o                       | of payroll result                 |                   |
|                                                |                                   |                   |
|                                                |                                   |                   |
|                                                |                                   |                   |
| Personnel No. 10016513 LW                      | VOP TEST - USA                    |                   |
| Seq. number 00130 - acc                        | counted on 07/18/2011 - current r | esult             |
| For-Period 16.2011 (07                         | 7/17/2011 - 08/01/2011)           |                   |
| IN-Perilod 18.2011 (FI                         | In 08/01/2011)                    |                   |
| * 2750 Ben-401k Lo                             |                                   | 50.51-            |
| * 3000 MoneyPlus B                             | B 02                              | 0.14-             |
| * 3002 Ben-Health-01                           | B 03                              | 147.29-           |
| * 3005 Ben-Opt Lif01                           | B 08                              | 24.25-            |
| * 3009 Ben-Dental 01                           | B 01                              | 32.61-            |
| * 3400 Ben-SCRS EE01                           | B 08                              | 190,10-           |
| * 3506 Ben-OptLife01                           | B 09                              | 4.85-             |
| * 3507 Ben-SLTD EE01                           | B OA<br>P OZ                      | 5.55-             |
| * 4001 Ben-Dental 01                           | B 02                              | 5.86              |
| * 4002 Ben-Health-01                           | B 03                              | 347.55            |
| * 4009 Ben-Basic L01                           | B 05                              | 0.17              |
| * 4400 Ben-SCRS ER01                           | B 0B                              | 400.24            |
| * 4500 Ben-SCRS Gr01                           | BOC                               | 4.39              |
| * 5001 Ben-Dental 01                           | B 02                              | 16.53             |
| * 5002 Ben-Health-01                           | B 03                              | 494.84            |
| * 5006 Ben-Opt Lif01                           | B 09                              | 4.85              |
| * 5008 Ben-Dep Lif01                           | B 07                              | 0.62              |
| * 5009 Ben-Basic L01                           | B 05                              | 0.17              |
| * 91F1 TX FED With 01                          |                                   | 179.05            |
| * 91F3 TX EE FICA 01                           |                                   | 114.24            |
| * 91F5 IX EE Medic 01<br>* 91SC IX SC EE Wi 02 |                                   | 39.44<br>143.59   |
| * 92F4 TX ER FICA 01                           |                                   | 168.63            |
| * 92F6 TX ER Medic 01                          |                                   | 39.44             |
| * 9D50 Ded Pr Fee<br>* 9D85 Ded Pr Fee         |                                   | 0.20-             |
| * 9V50 VN-SC State                             |                                   | 69.80-            |
| * 9V85 VN-Ben-401k                             |                                   | 50.31-            |
| 3 /001 Valuation b01                           | 49.49                             |                   |
| 3 /851 Actual hrs.01                           | 60.00                             |                   |
| 3 /BER Benefits ER01                           |                                   | 759.82            |
| 3 7BTT EE GILI TAXUT                           |                                   | 18.00             |
| 3 1600 LWOP 01                                 | 22.50                             | 1,096.74          |
| B 9404 TX ER Socia0101                         |                                   | 168.63            |
| 3 9901 Working Dav01                           | 8 00                              | .39 44            |
| 3 9902 Pay Period01                            | 82.50                             |                   |
| 3 9903 Recorded P01                            | 60.00                             | 1 001 07          |
| 13 96AS Base Salary01                          |                                   | 4,021.37          |

#### Topic 2 Summary

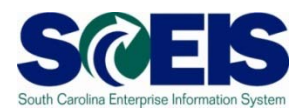

#### You should now be able to:

Execute the PC\_PAYRESULT and review the results

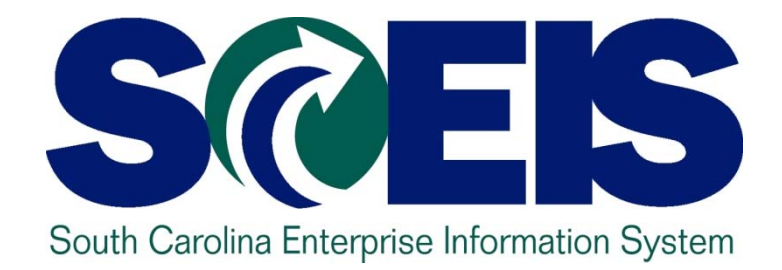

# **TOPIC 3: WAGE TYPE REPORTER**

STATE INFORMATION TECHNOLOGY

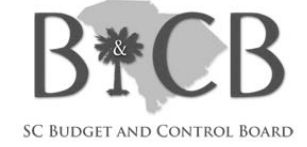

### **Topic 3 Learning Objectives**

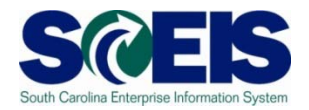

- Output Upon completion of this Topic, you should be able to:
  - Execute the PC00\_M99\_CWTR (Wage Type Reporter) and review the results

#### **Report Information**

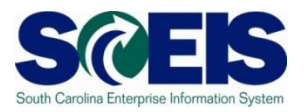

- Oescription: The PC00\_M99\_CWTR allows Payroll Administrators to generate reports to view specific wage types to include employees in claims status, view total gross wages and/or net wages, see missing time the state has paid for but has not been accounted for by the employee, view variances among pay periods, etc.
- Report Timing: Run after payroll runs and before exiting, during the release for corrections mode.

#### Prerequisites

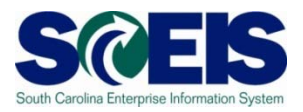

- Before running the PC00\_M99\_CWTR obtain the following data :
  - Personnel area
    - Note: To run the PC00\_M99\_CWTR report by employee (s) you need the following data:
  - Personnel numbers
  - Personnel subarea
  - Employee group
  - Employee subgroup
  - Payroll period
  - Wage Type List

#### Wage Type Reporter

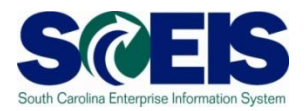

| Program Edit Goto System He   | elp                                                                                         |                                         |                  |     |
|-------------------------------|---------------------------------------------------------------------------------------------|-----------------------------------------|------------------|-----|
|                               | -<br>-<br>-<br>-<br>-<br>-<br>-<br>-<br>-<br>-<br>-<br>-<br>-<br>-<br>-<br>-<br>-<br>-<br>- | 🗅 🛗 🖧   🏝                               | ት 🗘 🕄   🕱 🗾      | 2 🖪 |
| Wage Type Reporter            |                                                                                             |                                         |                  |     |
|                               |                                                                                             |                                         |                  |     |
|                               |                                                                                             |                                         |                  |     |
| Further selections 📑 Searc    | ch helps                                                                                    |                                         | 🖻 Org. structure |     |
| Selection                     |                                                                                             |                                         |                  |     |
| Personnel Number              |                                                                                             | <u> </u>                                |                  |     |
| Company Code                  |                                                                                             |                                         |                  | P.0 |
| Personnel area                |                                                                                             |                                         |                  |     |
| Personnel subarea             |                                                                                             |                                         |                  |     |
| Employee group                |                                                                                             |                                         |                  |     |
| Employee subgroup             |                                                                                             | l i i i i i i i i i i i i i i i i i i i |                  |     |
| Payroll area                  |                                                                                             |                                         |                  |     |
|                               |                                                                                             |                                         |                  |     |
| Payroll Interval              |                                                                                             |                                         |                  |     |
| Period                        |                                                                                             | То                                      |                  |     |
| Payroll type                  |                                                                                             | to                                      |                  |     |
| Payroll Period                |                                                                                             |                                         |                  |     |
|                               |                                                                                             |                                         |                  |     |
| Period determination          |                                                                                             |                                         |                  |     |
| In-view payroll periods       |                                                                                             |                                         |                  |     |
| O For-view payroll periods    |                                                                                             |                                         |                  |     |
|                               |                                                                                             |                                         |                  |     |
| Other selections              |                                                                                             |                                         |                  |     |
| VVage Type                    |                                                                                             | to                                      | <b>\$</b>        |     |
| Archived Payroll Results      |                                                                                             |                                         |                  |     |
| Display recs with null values |                                                                                             |                                         |                  |     |
| Object selection              |                                                                                             |                                         |                  |     |
|                               |                                                                                             |                                         |                  |     |
| Output                        |                                                                                             |                                         |                  |     |
| SAP List Viewer               | Layout Variant                                                                              |                                         |                  |     |
| O ALV Grid Control            | Layout Variant                                                                              |                                         |                  |     |
| Microsoft Excel               | Template PC File                                                                            |                                         |                  |     |

### Wage Type Reporter – Selecting the LWOP Variant

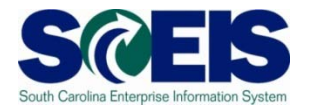

| C<br>Bragram Edit Cata System Haln                 |
|----------------------------------------------------|
|                                                    |
|                                                    |
| Wage Type Reporter                                 |
|                                                    |
| Further selections 🖻 Search helps 🗗 Org. structure |
| Selection                                          |
| Personnel Number 10016513                          |
| Company Code                                       |
| Personnel area                                     |
| Personnel subarea                                  |
| Employee group                                     |
| Employee subgroup                                  |
| Payroll area SM SM                                 |
|                                                    |
| Variant S                                          |
| Payroll Pe Environment                             |
| Created by                                         |
| Changed by                                         |
| Pay Original language                              |
|                                                    |
|                                                    |
|                                                    |
| Sherial Run                                        |
| Special Run                                        |

# Wage Type Reporter – Selecting the LWOP Variant cont.

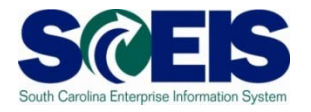

| <br>Program | i <u>E</u> dit <u>G</u> oto S <u>v</u> a | stem <u>H</u> elp                         |
|-------------|------------------------------------------|-------------------------------------------|
| Ø           |                                          | ■ <                                       |
| Wage        | Type Repor                               | ter                                       |
| 🕀 🔁 🖪       | ] )=(                                    |                                           |
| Further     | selections 📑                             | Search helps Org. structure               |
| Selection   | /                                        |                                           |
| Personn     | el Number                                | 10016513                                  |
| Compan      | y Code                                   |                                           |
| Personn     | 📴 ABAP: Variant D                        | Directory of Program H99CWTR0             |
| Personn     |                                          |                                           |
| Employe     |                                          |                                           |
| Employe     | Variant catalog for                      | program H99CWTR0                          |
| Employe     | Variant name                             | Chart description                         |
| Payroll a   |                                          |                                           |
|             | ZPROD-FORLO                              | PROD-SM FORLOOGH A A                      |
|             | ZPROD-GARNC                              | PROD-SM Gamisnments Companyo A List       |
| Pavroll Pe  | ZPROD-GROSC                              | PROD-SM Gross Comparison A SLE            |
| ,           | ZPROD-LWOP                               | PROD-Leave Without Pay A X mnarison       |
| <b></b>     | ZPROD-NET CO                             | PROD-SM Net Comparison A NJA Minparison K |
| 🖲 Regu      | ZPROD-RET CO                             | . PROD-SM Retro Comparison A              |
| Payr        | ZPROD-SM/101                             | PROD-SM Gross Earnings A X NJA 🕞          |
| Perio       |                                          |                                           |
|             |                                          |                                           |
|             | <ul><li>✓ X</li></ul>                    |                                           |
| O Off-Cy    | cle Payroll Run                          |                                           |
| Spec        | ial Run                                  |                                           |
| Compar      | ison Parameter 🦯                         |                                           |

#### Wage Type Reporter – LWOP Variant

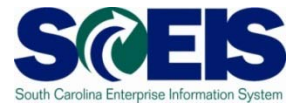

| E<br>Program Edit <u>G</u> oto System He | Ip                      |                             |
|------------------------------------------|-------------------------|-----------------------------|
|                                          | H 😫 😂 🚱 😫 🖽 🖽           | \$2 \$2 \$2 \$2   😹 🗾 I 😨 📑 |
| Wage Type Reporter                       |                         |                             |
|                                          |                         |                             |
| Further selections 🛛 ᠫ Searc             | h helps                 | 🗢 Org. structure            |
| Selection                                |                         |                             |
| Personnel Number                         | 10016513                |                             |
| Company Code                             | <b>₽</b>                |                             |
| Personnel area                           | <b>₽</b>                |                             |
| Personnel subarea                        | <b>₽</b>                |                             |
| Employee group                           |                         |                             |
| Employee subgroup                        |                         |                             |
| Payroll area                             | SM 🔿                    |                             |
|                                          |                         |                             |
|                                          |                         |                             |
| Payroll Period                           |                         |                             |
|                                          | Payroll                 | Payroll Comparison          |
| Regular Payroll Run                      |                         |                             |
| Payroll Area                             | SM                      |                             |
| Period Selection                         | Other Period 🛅          | Other Period 🖀              |
|                                          | 16 2011                 |                             |
|                                          | 07/17/2011 - 08/01/2011 |                             |
| O Off-Cycle Payroll Run                  |                         |                             |
| Special Run                              |                         |                             |
| Comparison Parameter                     |                         |                             |
| Abs Difference No.                       | to                      |                             |
| Abs_Difference Amnt                      | to                      |                             |
| Perc Difference No                       | to                      |                             |
| Perc Difference Amnt                     | to                      |                             |
|                                          |                         |                             |
| Payroll Interval                         |                         |                             |
| Period determination                     |                         |                             |
| In-view payroll periods                  |                         |                             |
| C For-view payroll periods               |                         |                             |
| Citor-view payron periods                |                         |                             |
| Other selections                         |                         |                             |
| Wage Type                                | 1600 to                 |                             |
| Archived Payroll Results                 | 10                      |                             |
| Display recs with null values            |                         |                             |
| Object selection                         |                         |                             |
|                                          |                         |                             |
| Output                                   |                         |                             |
| SAP List Viewer                          | Lavout Variant          | ZPROD-CLAIM                 |
|                                          |                         |                             |

#### Wage Type Reporter Results

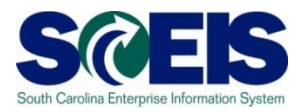

| 2 | List <u>E</u> dit j | <u>G</u> oto <u>S</u> ettings Syster | m <u>H</u> elp |      |          |              |       |        |            |   |        |          |        |          |
|---|---------------------|--------------------------------------|----------------|------|----------|--------------|-------|--------|------------|---|--------|----------|--------|----------|
| 0 | 1                   | 1                                    | 8   🗘 🙆        | 8    |          | <b>8 B (</b> | C\$ ( | ж д    | 0          |   |        |          |        |          |
| W | lage Ty             | pe Reporter                          |                |      |          |              |       |        |            |   |        |          |        |          |
| 0 | A 7                 | V 🛛 🖉 🖉                              | 1 1 4          |      |          | Selection:   | s     |        | H 🕸        |   |        |          |        |          |
|   |                     |                                      |                |      |          |              |       |        |            |   | _      |          |        |          |
|   | Pers.No.            | Last/First Name                      | ID number      | PA   | Personne | l Area Text  | t     | For-pe | Pmt date   | P | CG WT  | Long tex | Number | Amount   |
|   | 10016513            | TEST, LWOP                           | 234222111      | F030 | BUDGET A | ND CONTROL   | BOARD | 201116 | 08/16/2011 |   | 0 1600 | LWOP     | 22.50  | 1,096.74 |

#### Topic 3 Summary

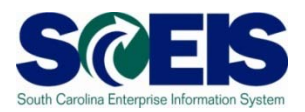

#### We also the total of the total of total of total of to

 Execute the PC00\_M99\_CWTR (Wage Type Reporter) and review the results

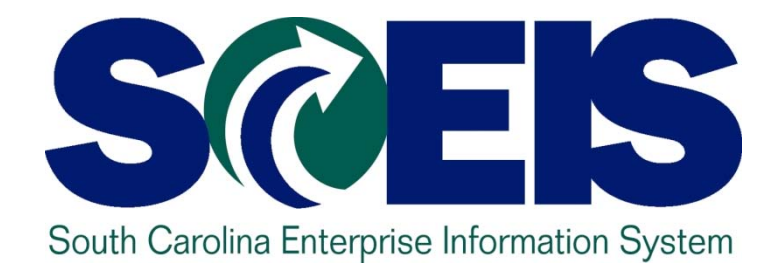

# TOPIC 4: AGENCY PAYROLL CHECKLIST

STATE INFORMATION TECHNOLOGY

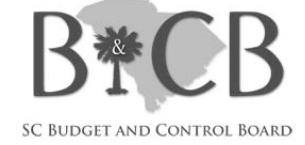

### **Topic 4 Learning Objectives**

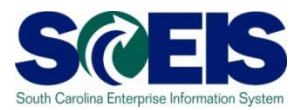

- Output Upon completion of this Topic, you should be able to:
  - Understand how to use the agency checklist

# Agency Payroll Checklist – Page One

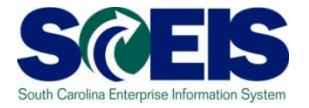

SCES Agency Payroll Processing Check List: Pay Period: \_\_\_\_\_ to \_\_\_\_ Name of Individual confirming complete

\_\_\_

For Payment Date: Name of Individual confirming completion of this page:

| TIME/LEAVE                                                                                                    |                                                                                     |                                                                                                    |                                     |  |
|----------------------------------------------------------------------------------------------------|-------------------------------------------------------------------------------------|----------------------------------------------------------------------------------------------------|-------------------------------------|--|
| Step                                                                                                    | Transaction Code                                                                    | Purpose of the Review                                                                                                    | Confirm<br>Complete<br>Initial/Date |  |
| <ul> <li>TIME/LEAVE ENTRY in CATS or</li> <li>MySCEmployee</li> <li>a. Enter time/leave for employee(s) on a daily basis</li> <li>b. If applicable, enter charge objects on the CATS timesheet for appropriate time entries</li> <li>c. If applicable, enter premium wage types for shift differentials, etc.</li> <li>d. Ensure time entered by an employee in ESS has been approved, if appropriate in the absence of a supervisor and your agency policy</li> <li>e. Ensure that a schedule substitution is processed for temporary work schedule changes, if applicable</li> </ul> | a. CAT2<br>b. CATS_APPR_LITE<br>c. PA61                                             | Enter/Edit/Correct time and cost distribution information on the CATS<br>timesheet. View employee work schedules and update daily work<br>schedule substitutions when necessary. Ensure that time related<br>wage types are entered appropriately (on-call, call back, shift<br>differential codes), Review time entered, warnings and errors.                                                                                                    |                                     |  |
| <ul> <li>TRANSFER TIME from CATS and Time</li> <li>Evaluation <ul> <li>a. Transfer Time (central process scheduled nightly)</li> </ul> </li> <li>b. Time Evaluation central process scheduled nightly)</li> <li>c. Time/Leave Administrators resolve errors (daily as needed)</li> </ul>                                                                                                    | a. CATS_DA<br>b. CAT2<br>c. ZHRMTR or CATC<br>d. PT_QTA10<br>e. PT50<br>f. PT_BAL00 | Evaluate missing time for non-exempt employees, time not approved<br>by a supervisor, or unrecorded time. Evaluate time evaluation results<br>for time wage types) compared against approved time in CATS_DA for<br>variances. Review quota information or other absence related<br>information to determine if/when employees may be approaching a<br>LWOP payroll scenario. Ensure premium wage types have been keyed<br>for employees eligible for on-call, call-back, and/or shift differentials,<br>etc. Make time entry corrections as needed. |                                     |  |
| <ul> <li>TIME INTERFACES (inbound) IH026</li> <li>Kronos/Time Clocks</li> <li>*Applies to agencies using inbound interface only.</li> <li>a. Time Interface (central process scheduled nightly)</li> <li>b. Time Administrators resolve errors from error file received from SCEIS (daily as needed)</li> </ul>                                                                                                    | a. CATS_DA<br>b. ZHRMTR or<br>CATC<br>c. PT_BAL00                                   | Evaluate missing time for non-exempt employees, time not approved<br>by a supervisor, or unrecorded time for employees whose time is<br>updated via the inbound time interface. Evaluate time evaluation<br>results for time wage types) compared against approved time in<br>CATS_DA for variances. Review the error report generated by the<br>system (sent via email) to resolve SSNs not found in the system,<br>missing punches not accepted via the interface, or inactive personnel<br>numbers.                                               |                                     |  |

# Agency Payroll Checklist – Page Two

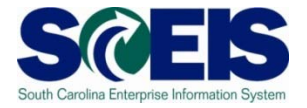

| SCES Agency Payroll                                                                                                    | Agency Payroll Processing Check List: Pay Period: to For Payment Date:<br>Name of Individual confirming completion of this page:                                                                                                    |                                                                                                    |                                     |  |  |  |  |
|----------------------------------------------------------------------------------------------------|----------------------------------------------------------------------------------------------------|----------------------------------------------------------------------------------------------------|-------------------------------------|--|--|--|--|
|                                                                                                    | BEN                                                                                                    | EFITS                                                                                                    |                                     |  |  |  |  |
| Step                                                                                                    | Transaction Code                                                                                                    | Purpose of the Review                                                                                                    | Confirm<br>Complete<br>Initial/Date |  |  |  |  |
| <ul> <li>BENEFITS INTERFACES (inbound)</li> <li>a. EIP Health Plans (central process scheduled nightly)</li> <li>b. SCRS Retirement Plans (central process scheduled nightly)</li> <li>c. IPP SCRS Retirement (central process scheduled semi-monthly)</li> <li>d. FBMC (central process scheduled semi-monthly)</li> <li>e. Great West 401K/457 Deferrals (central process scheduled semi-monthly)</li> <li>f. Great West 401K/457 Loan Payments (central process scheduled semi-monthly)</li> </ul> | <ul> <li>a. View IT0167- Health<br/>Plans via transaction<br/>code PA20</li> <li>b. View IT0168-<br/>Insurance Plans via<br/>transaction code PA20</li> <li>c. View IT0169- Savings<br/>Plans via transaction<br/>code PA20</li> <li>d. View IT0170 Flexible<br/>Spending Accounts via<br/>transaction code PA20</li> <li>e. View IT0377<br/>Miscellaneous Plans<br/>via transaction code<br/>PA20</li> <li>f. ZHRDEDARR-<br/>Deductions not Taken<br/>and Arrears Report</li> <li>g. S_PH9_46000360<br/>(Exemption Expiration<br/>Report)</li> </ul> | The Exemption Expiration Report should be run each pay period on<br>or after the "blue" days on the payroll calendar. This report assists<br>an agency in the determination of the expiration of exemptions for<br>a particular period. The Deductions not Taken and Arrears report<br>should be run to view any deductions not taken in the current or<br>past pay periods, as well as any instances where an arrears<br>situation may have occurred for an employee. |                                     |  |  |  |  |

# Agency Payroll Checklist – Page Three

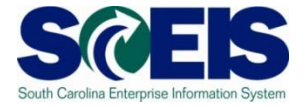

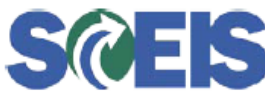

SCES Agency Payroll Processing Check List: Pay Period: \_\_\_\_\_ to \_\_\_\_\_ Name of Individual confirming comp

Name of Individual confirming completion of this page:

| _     | For Payment | Date: |
|-------|-------------|-------|
| C + 1 |             |       |

| PAYROLL                                                                                                    |                                                                                                    |                                                                                                    |                                     |  |  |
|----------------------------------------------------------------------------------------------------|----------------------------------------------------------------------------------------------------|----------------------------------------------------------------------------------------------------|-------------------------------------|--|--|
| Step                                                                                                    | Transaction Code                                                                                                    | Purpose of the Review                                                                                                    | Confirm<br>Complete<br>Initial/Date |  |  |
| PAYROLL SIMULATION (as desired)<br>a. Payroll Simulation Report (Payroll to<br>communicate errors to appropriate users for<br>correction of master data.)                                                                                                    | PC00_M10_CALC_SIMU                                                                                                    | Run the Payroll Simulation Report after making a master data<br>change on an employee's record to determine the impact to<br>earnings as a result of that change for a particular period.                                                                                                    |                                     |  |  |
| PAYROLL PROCESS AUDIT REPORTS (asdesired)Wage Type Reportera)b)Variant Gross Payroll /101b)variant Net Payroll /560c)Variant Claims /561d)Variant Retro Difference /552e)Variant Gross Comparisonf)Variant Net Comparisong)OTHER VARIANTS as desiredPayroll Reportsa.Exemption Expiration Reportb.EIC Indicatorsc.Arrears Deductionsd.W-4 Withholding Allowance Reporte.Temporary Grant Reportf.IT1018 Position Cost Distribution | PC00_M99_CWTR<br>a. S_PH9_46000360<br>b. ZHR_EIC_IND<br>c. ZHRDEDARR<br>d. S_PH9_46000361<br>e. ZHR_GRANT_REP<br>ORT<br>f. ZHR_IT1018_REP<br>ORT | Run the Wage Type Reporter each pay period on or after the<br>"blue" days on the payroll calendar. Allows agencies to generate<br>reports to view specific wage types to include employees in claims<br>status, view total gross wages and/or net wages, see missing time<br>the state has paid for but has not been accounted for by the<br>employee, view variances among pay periods, etc. Run the Grant<br>and IT1018 Reports to be sure that valid cost objects have been<br>selected on positions to prevent payroll posting errors. Continue<br>to run the other reports listed frequently to be sure information is<br>complete and accurate before the payroll is processed. |                                     |  |  |

# Agency Payroll Checklist – Page Four

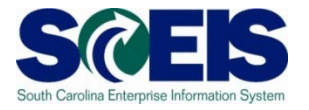

| Step                                                                                       | Transaction Code     | Purpose of the Review                                                                                                    | Confirm<br>Complete<br>Initial/Date |
|--------------------------------------------------------------------------------------------|----------------------|----------------------------------------------------------------------------------------------------|-------------------------------------|
| PAYROLL PROCESS AUDIT REPORTS<br>(cont)<br>a. Missing Infotype Report                      | ZHR_MISSING_INFOTYPE | Run the Missing Infotype Report at any time to determine if any<br>payroll related infotypes have not been completed that might<br>prevent time and/or payroll from processing. It is important to<br>note that missing infotypes can cause payroll errors or cause the<br>payroll not to run at all for an employee. All employees must have<br>a the following Infotypes completed for payroll to process<br>correctly:<br>IT0001 Organizational Assignment<br>IT 0002 – Personal Data<br>IT0006 Addresses<br>IT0007 Planned Working Time<br>IT0008 Basic Pay<br>IT0009 Bank Details<br>IT 0169 Savings/Retirement Plans<br>IT0207 FED/State Residence Tax area<br>IT0208 State Work Tax Area<br>IT0209 Unemployment State<br>IT0210 Withholding Information W4/W5 US and State<br>IT1018 Cost Distribution of Position |                                     |
| LABOR DISTRIBUTION and FI POSTING<br>TOTALS (period basis)<br>a. Labor Distribution Report | ZHRLDISTR            | Run each pay period on or after the "blue" days on the payroll<br>calendar. This report assists agencies in determining the<br>distribution of employee costs by wage type (i.e.,<br>employee/employer contributions, benefits, retirement, etc.),<br>amount, period, and cost objects (i.e., Cost Center, Fund,<br>Functional Area, Grant, etc.)                                                                                                    |                                     |

# Agency Payroll Checklist – Page Five

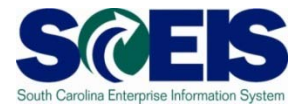

| Agency Payroll Processing Check List: Pay Period: to For Payment Date:<br>Name of Individual confirming completion of this page:                                              |                  |                                                                                                    |                                     |  |
|----------------------------------------------------------------------------------------------------|------------------|----------------------------------------------------------------------------------------------------|-------------------------------------|--|
| Step                                                                                                    | Transaction Code | Purpose of the Review                                                                                                    | Confirm<br>Complete<br>Initial/Date |  |
| Payroll Journal (period basis)<br>Set Variant<br>a. Payroll Journal<br>b. Direct Deposit register<br>c. Payroll Check register<br>d. Earnings Summary<br>e. Deduction Summary | PC00_M10_CLJN    | Run each pay period on or after the "blue" days on the payroll<br>calendar. Allows Payroll Administrator to view the financial results<br>of the payroll run. The user can see the gross amount, all the<br>deductions made from the gross amount, and the net amount of<br>the paycheck. The report can be done by payroll period for one or<br>several employees. This report is useful when trying to determine<br>why an amount either was or was not deducted from and<br>employee's gross pay and/or to view an employee's gross pay to<br>determine if the amount is correct. |                                     |  |
| Payroll Results (period basis)<br>a. Payroll Results Report                                                                                                    | PC_PAYRESULT     | Allows the user to view the results of the payroll. The report is also<br>useful to determine if the payroll run was processed as an off-<br>cycle or normal cycle, to determine if the payroll was voided and<br>why, to determine if the payroll was reversed and why, and to<br>determine if the payroll was issued with an out-of-sequence check<br>number.                                                                                                    |                                     |  |
| Employee Remuneration (period basis)<br>a. Pay Statements                                                                                                    | PC00_M10_CEDT    | Generate a pay statement for employees in ECC similar to the version generated for the portal each pay day. This report reflects an employee's withholdings, deductions, gross and net earnings for the period and year-to-date, imputed income, etc. This report can be generated to view an employees pay for the current period or another period.                                                                                                    |                                     |  |

Payroll Infotypes - Effective by Pay Period/Check Date: Remember that most payroll infotypes are effective by pay period and not check date.

The ones that are effective by check date are the following:

• 210 - Fed and State withholding

168 – Insurance Plans

009 – Bank Details (For Main Bank only)

• 167 – Health Plans

170 – Flex accounts

#### **Topic 4 Summary**

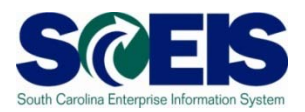

- Where You should now be able to :
  - Understand how to use the agency checklist

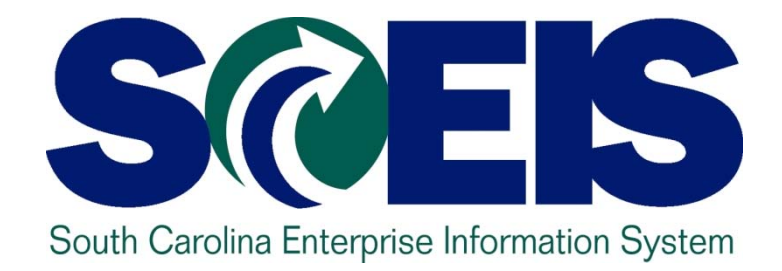

#### Topic 5: TIME MANAGEMENT REPORTS

STATE INFORMATION TECHNOLOGY

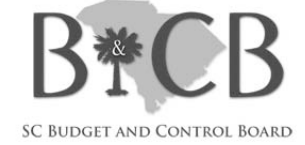

# **Topic 5 Learning Objectives**

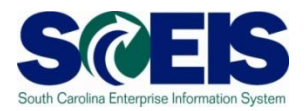

- Output Upon completion of this topic, you should be able to:
  - Access reports available via SCEIS HR/Payroll ECC
  - Access the payroll checklist
  - Generate time reports

#### Access Time and Payroll Reports

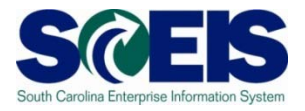

| SCER                                 | South Carolina<br>Enterprise Information System<br>SC Budget and Control Board | Site Map   Privacy   Disclaimer     Search |  |  |  |  |
|--------------------------------------|--------------------------------------------------------------------------------|--------------------------------------------|--|--|--|--|
| Home SCEIS Help                      | Meetings News & Updates FAQs Links SCEIS Log                                   | ins                                        |  |  |  |  |
| Home » HR & Payroll » Publication    | s & Tools                                                                      |                                            |  |  |  |  |
| About SCEIS                          | Publications & Tools                                                           |                                            |  |  |  |  |
| SCDOT Data Cleansing &<br>Conversion | 5.                                                                             |                                            |  |  |  |  |
| Cutover                              | •<br>-                                                                         |                                            |  |  |  |  |
| Agency Support Teams                 |                                                                                |                                            |  |  |  |  |
| Training                             | HR/Payroll Reporting Tools                                                     |                                            |  |  |  |  |
| Finance                              | Listing of all SCEIS HR/Payroll Reports Available in ECC and BW - (134kb F     | PDF)                                       |  |  |  |  |
| HR & Payroll                         | December 1, 2010                                                               |                                            |  |  |  |  |
| Materials Management                 | Listing of Key Reports for Payroll Processing - (33kb XLS)                     |                                            |  |  |  |  |
| Reporting                            | November 8, 2010                                                               |                                            |  |  |  |  |
| Imaging                              | SCEIS Agency Payroll Checklist - (114kb PDF)                                   |                                            |  |  |  |  |
| Technical                            | November 16, 2010                                                              |                                            |  |  |  |  |

### **Time Reports**

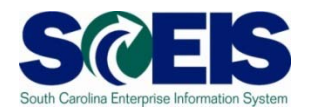

| Report Name                                                                                        | Description                                                                                                    |
|----------------------------------------------------------------------------------------------------|----------------------------------------------------------------------------------------------------|
| * Missing Time Report -<br>ZHRMTR<br>(recommend to run on 2 <sup>nd</sup><br>and 17 <sup>th)</sup> | <ul> <li>missing time for non-exempt and exempt EEs current and prior pay periods</li> <li>unapproved time for non-exempt, exempt and temporary EEs current and prior pay periods</li> <li>no time recorded for non-exempt, exempt and temporary EEs for <u>current pay period</u> only.</li> </ul> |
| * Display Working Times<br>(CATS_DA)                                                               | Can be run daily, in the morning, to report on all time<br>entered through CATS/Portal with appropriate status.<br>Note: If absence entered on infotype 2001 instead of<br>CATS must use ZHR_ABSENCE_HOURS to view.                                                                                 |
| * Time Sheet: Time<br>Leveling (CATC)                                                              | Shows no time recorded for non-exempt, exempt and temporary EEs ( <u>outside</u> current period). Can be run daily.                                                                                                    |
| * Cumulated Time<br>Evaluation Results: Time<br>Balances/Wage Types<br>(PT_BAL00)                  | Review the EEs time wage types that are created after<br>the Time Evaluation process runs.                                                                                                    |

#### Time Reports (cont.)

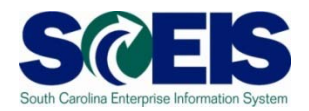

| Report Name | Description                                                                              |
|-------------|------------------------------------------------------------------------------------------|
| ZHRUAL      | Displays unapproved leave requests that have been entered in ESS and not approved in MSS |

#### **Time and Payroll**

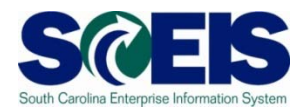

# Access the Payroll Calendar via SCEIS website: HR & Payroll > Resources for Payroll Success > Comptroller General's Office Payroll Schedule

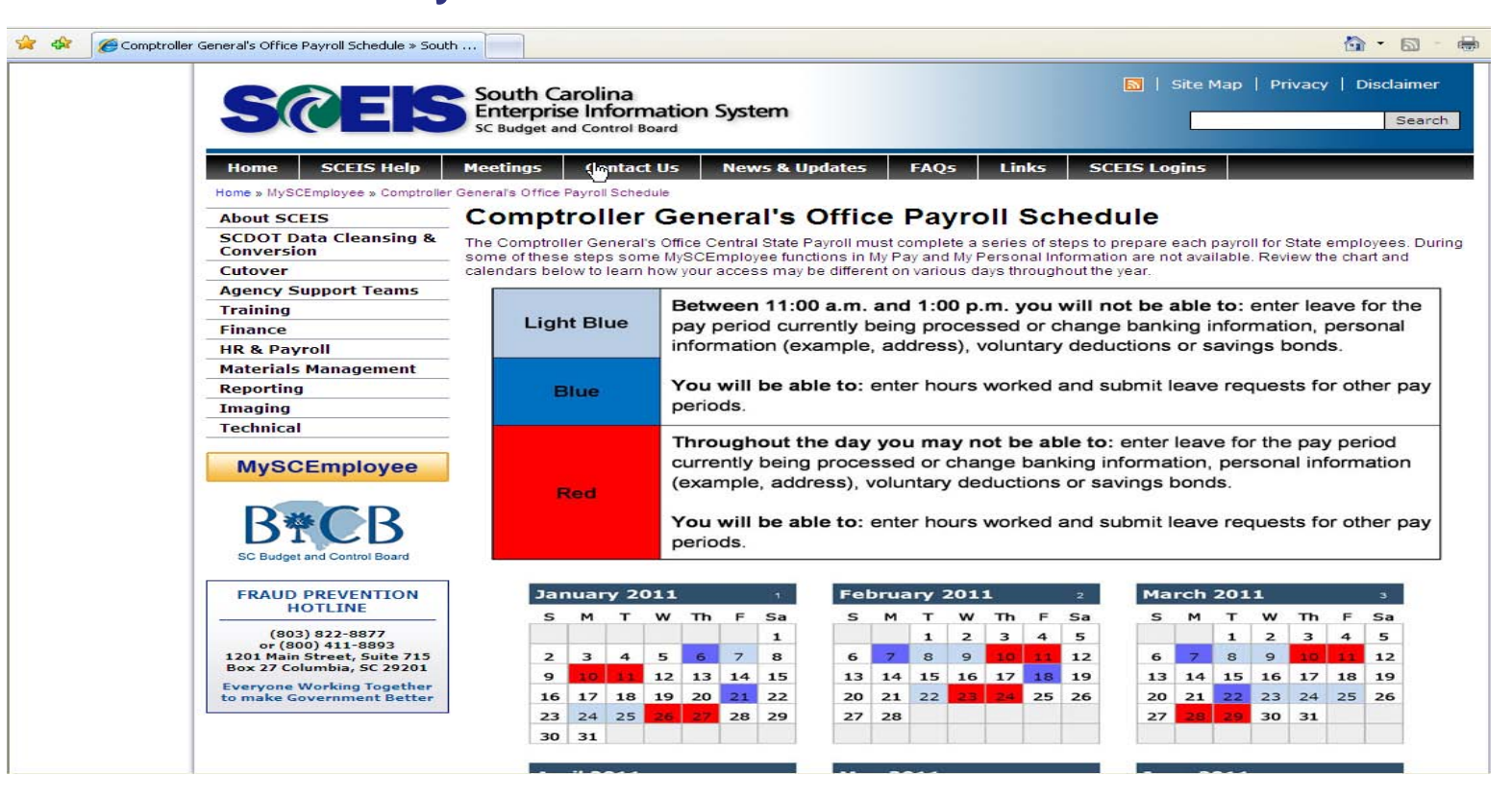

#### Topic 5 Summary

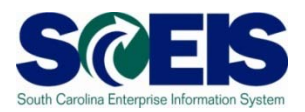

#### You should now be able to:

- Access reports available via SCEIS HR/Payroll ECC
- Access the payroll checklist
- Generate time reports

#### Workshop Summary

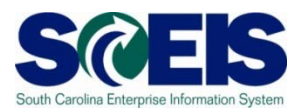

#### You should now be able to:

- Explain the Leave Without Pay Changes
- Access reports available via SCEIS HR/Payroll ECC
- Understand how to access and use the agency checklist
- Generate time reports

# Any Questions?

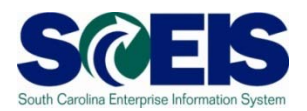

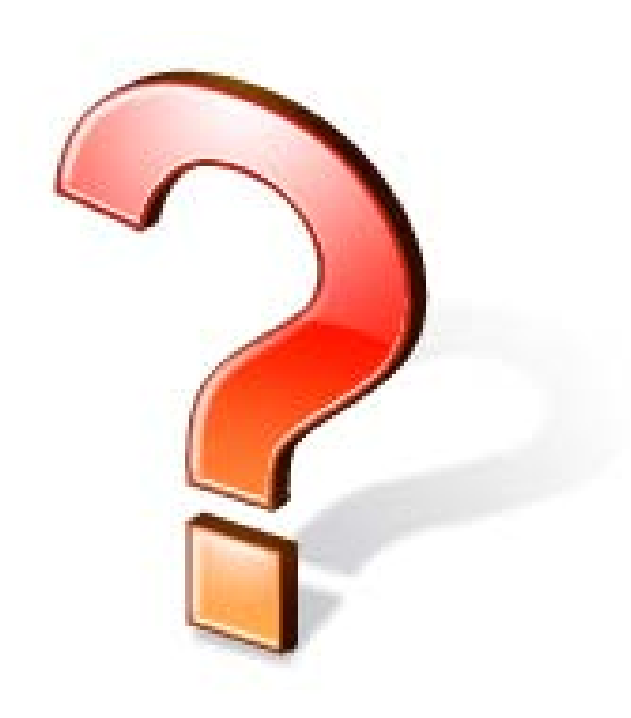

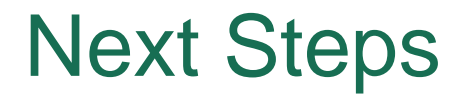

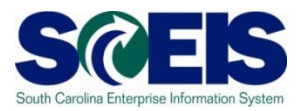

#### Additional Support and Reference Materials

 You can access additional support and print step-by-step procedures on the SCEIS uPerform website.

Go to the SCEIS website at <u>http://www.sceis.sc.gov</u> and click **Training**, then click **SCEIS uPerform** 

#### **Evaluation**

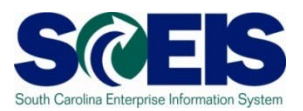

#### Please complete the Workshop evaluation using the link that will be emailed to you after this workshop.

Your input will help to shape future enhancements to the SCEIS End User Training Program